# Handleiding: Slim en efficiënt een garantiestelling regelen

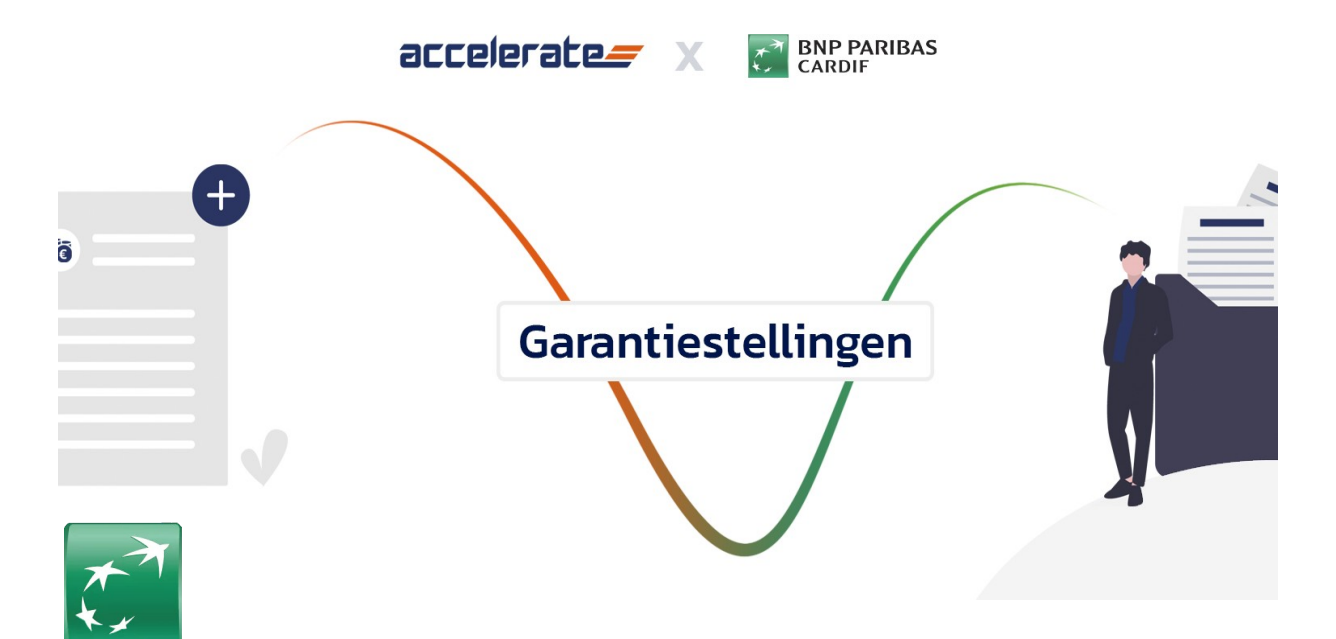

## **Tijdbesparing**

Automatische melding dat de garantie aangevraagd kan worden Efficiënt door minimale inspanning van de adviseur Aanvraaggegevens worden automatisch ingeladen

### Veilig

Gegevens blijven beschikbaar in het beveiligde klantportaal Aanvraag automatisch verzenden via HDN Niet langer printen, (digitale) handtekening, scannen en mailen van de aanvraag

## Klantgericht

Klant ziet en vraagt aan in het vertrouwde klantportaal Klant vraagt op afstand aan op het moment dat het hem/haar uitkomt Het is mogelijk om via Accelerate direct een garantiestelling bij BNP Paribas Cardif aan te vragen. In deze handleiding staat beschreven hoe dit gaat.

1. Zet de module "BNP Garantiestelling" aan onder "HD Connect Modules". Dit moet eenmalig door iemand met administrateursrechten gedaan worden.

| ACC-43                                                                                                    | ACC-78                                                                                                    | ACC-83                                                                                                    | ACC-79                                            | ACC-27                                                                                                    | ACC88                                    |
|----------------------------------------------------------------------------------------------------|----------------------------------------------------------------------------------------------------|----------------------------------------------------------------------------------------------------|---------------------------------------------------|----------------------------------------------------------------------------------------------------|------------------------------------------|
| Modules                                                                                                    | TrueMeeting €                                                                                                    |                                                                                                    |                                                   |                                                                                                    |                                          |
| In all orderderel lornen median her ei läpent-<br>worden voor Accelerent lornen. Fer module<br>toepalcht wurd de mogelijkheden van de module<br>dese ingeste hier is worden en -indene van begeste<br>module vaar ei sonden voor gemocht worden bij<br>portij.<br>Geschieden poduceter en kurchte voorden pa<br>bijdenouden, alt betevent dat u er oleen self ge<br>kunt moten. | ded<br>wordt<br>steh hof<br>oor en<br>ster hof<br>oor en<br>ster hoffen<br>south von<br>south von<br>ter hoffen<br>south von<br>South von | atgraak en ontmoet eksar digitaat<br>in atgraak van het Type<br>dir joteosterij<br>uit het Accelerate dasker en het<br>uitekening omgeving<br>gesk vaa ewekom en nitorotoon<br>op het schem<br>ingen joar niet oon geweest is in das<br>ir een mat te stuer noor supportleto<br>nden zot HD Connect moondelijks ee<br>ak moten van TuelMeeting en goon o | video bellen met Truekleeling. De ooto<br>Incluig | sing b browser geboxeerd, er hoeft dus ge<br>uie wordt automatisch het<br>als (videobalien) foegewegd<br>internastinge oord bij het heptannen<br>beest automatisch een bevestigingee-<br>of e-maligibilison voor oon<br>Its in dee maanden kan de module uitge<br>nig als na deze die maanden een overee<br>Hermee kun ja vanuit de Econtie maatma<br>nigebruik. | een etha software le worden gehalaleerd. |
|                                                                                                    | Geautomatikeerd aan                                                                                                    | ragen van bankgaranties voor uw ki                                                                                                    | anten direct uit het dossler.                     |                                                                                                    | *                                        |
|                                                                                                    | Voorkeuren opslaa                                                                                                    | ik maken van BNP Garantiestelling.                                                                                                    |                                                   |                                                                                                    |                                          |

2. Als je het indicatief (rente)voorstel hebt ontvangen en het koopcontract in het dossier aanwezig is, wordt er automatisch een signalering voor de garantiestelling gegeven.

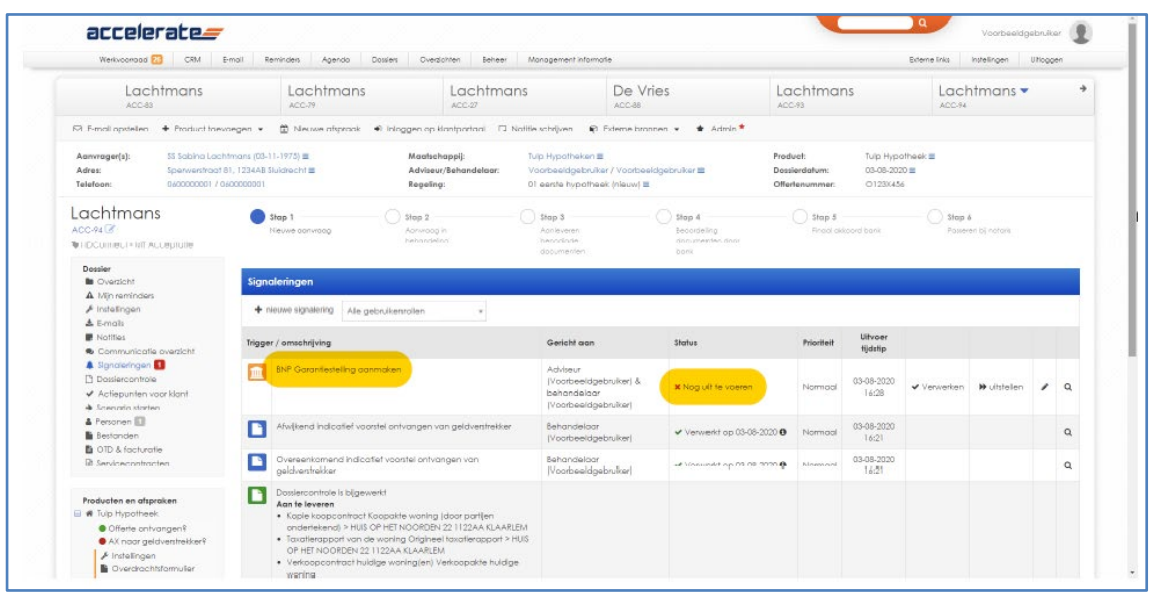

- 3. Open het dossier waar je de garantiestelling voor aanmaakt. Door op de signalering te klikken ga je direct naar de pagina waar je de garantiestelling kunt aanmaken.
  - Indien je direct naar het dossier navigeert, houd dan de muis op 'Product toevoegen' om de dropdown te tonen en kies voor 'BNP Garantiestelling'.

|                                                                                                    | CRM E-moil Re                                                   | mindens Agenda Dossiets Ove                                                                        | ezichten Beheer Ma                           | anagement informatie                                                                                                 |                                                                                  |                                       |                                                     | Edeme links     | Instellingen       | Litlopgen  |
|----------------------------------------------------------------------------------------------------|-----------------------------------------------------------------|----------------------------------------------------------------------------------------------------|----------------------------------------------|----------------------------------------------------------------------------------------------------|----------------------------------------------------------------------------------|---------------------------------------|-----------------------------------------------------|-----------------|--------------------|------------|
| Lach<br>Acc-63                                                                                                    | itmans                                                          | Lachtmans                                                                                          | Lachtmans<br>ACC-27                          | De Vr                                                                                                    | ies L                                                                            | achtmai                               | ns                                                  | Lack<br>ACC-94  | ntmans 🔻           | +          |
| 🛛 E-mail opstellen                                                                                                    | + Product toevoegen +                                           | 🛱 Neuwe afspraak 🖷 Inlaggen op                                                                     | klantportaal 🔲 Notitie                       | schrijven 🛛 🔞 Externe bror                                                                                           | nen 🔹 🛊 Admin *                                                                  |                                       |                                                     |                 |                    |            |
| Aanvrager(s):<br>Adros:<br>Telefoon:                                                                                                    | AO-got verzekeren<br>Bankgarantie                               | ■ Maafs<br>11 ■ Advise<br>Regeli                                                                   | chappij: Tu<br>pur/Behandelaar: Va<br>ng: 01 | Ip Hypotheken ■<br>corbeeldgebruiker / Voorbee<br>I eente hypotheek (nieuw) ≡                                        | Pro<br>dgebruiker E De<br>Of                                                     | oduct:<br>ssierdatum:<br>lertenummer: | Tulp Hype<br>03-08-202<br>0123X454                  | otheek 🔳<br>0 🚍 |                    |            |
| Lachtman<br>ACC-94 🕜<br>HDConnect - MT Au                                                                                                    | BNP Garantiestelling                                            | ng university Step 2<br>Acrivitist<br>behand                                                       | ng h<br>eing                                 | Stap 3<br>Aorleveren<br>benodigde<br>daourenten                                                                      | Step 4<br>Secondeling<br>documenten scon<br>book                                 | Stop 5<br>Final sk                    | koord barrik                                        | Stop<br>Posse   | s<br>en bij natařs |            |
| Dessier<br>Overzicht<br>Mijn reminders.<br>Finstellingen<br>E-mails<br>Notifier                                                                                                    | Krediet<br>Overlijdenstsicoverzekering<br>Woonlastenverzekering | en<br>gnalering Alle gebruikensrollen                                                              | -                                            |                                                                                                    |                                                                                  |                                       | Liitvoor                                            |                 |                    |            |
| Ronnes                                                                                                    | Trigger                                                         | / omschrijving                                                                                     |                                              | Gericht aan                                                                                                    | Shortwa                                                                          | Prioriteit                            | fijdalip                                            |                 |                    |            |
| The communication                                                                                                    |                                                                 | BNE Garantiestelling ganmaken                                                                      |                                              | Adviseur                                                                                                    |                                                                                  |                                       | 03-08-2020                                          | ✓ Verwerken     | 🗭 uftstellen       | <i>i</i> a |
| Communicatie  Signaleringen  Dossiercontrole  Actiepunten vo  Scenario startes                                                                                                    | porklant<br>1                                                   |                                                                                                    |                                              | (Voorbeeldgebruker) a<br>(Voorbeeldgebruker)                                                                         | X Nog uit te voeren                                                              | Nomidal                               | 16:28                                               |                 |                    |            |
| Communicatie Signaleringen Dossiercontrole Actiepunten vo Scenario starter Bestanden Bestanden                                                                                                    | sorklant                                                        | a<br>Afwijkand Indicatief voorstel ontvangen                                                       | van gelaverstrekker                          | Voorbeeldgebrukeri a<br>behandelaar<br>(Voorbeeldgebrukeri<br>Behandelaar<br>(Voorbeeldgebrukeri                     | ¥ Nog uf te voeren<br>✓ Verwerkt op 03-06-2020 €                                 | Normaal                               | 16:28<br>03-08-2020<br>16:21                        |                 |                    | ٩          |
| Contributicatio Signaleringen Control Signaleringen Control Scenario starter Secenario starter Secena | e Eten                                                          | Ahuijkand Indicatief voorstel ontvangen<br>Overeenkomend Indicatief voorstel ontv<br>gedvenstekker | van geldverstrekker<br>rangen van            | Voorbeeldgebruker<br>Voorbeeldgebruker<br>Voorbeeldgebruker<br>Voorbeeldgebruker<br>Sehandeloor<br>Voorbeeldgebruker | X Nog uf te voeren     ✓ Verwerkt op 83-86-2020 (     ✓ Verwerkt op 83-86-2020 ( | Normaal<br>Normaal                    | 16:28<br>03-08-2020<br>16:21<br>03-08-2020<br>16:21 |                 |                    | م          |

4. Vul op deze pagina de details van de garantiestelling in. Zoveel mogelijk gegevens worden automatisch ingeladen gebaseerd op de geselecteerde hypotheek.

| Aarvrager(s): 55 Sabina Loc<br>Adres: Sperverstrop<br>Telefoon: 060000001 /                                                                                    | chimans (08-11-1975) 🗮<br>1 81, 1234AB Sluickecht 🗮<br>0600000001                                                                           | Maatschappij:<br>Adviseur/Behandelaar:<br>Regeling:                                                                                                    | Tulp Hypotheken III<br>Voorbeeldgebruiker / V<br>01 eerste hypotheek (ni                          | oorbeeldgebruiker 🖩<br>euw) 🗏                                                                 | Product:<br>Dossierdatum:<br>Offerlenummer: | Tuip Hypotheek II<br>03-08-2020 II<br>0123X456 |                               |
|----------------------------------------------------------------------------------------------------|----------------------------------------------------------------------------------------------------|----------------------------------------------------------------------------------------------------|---------------------------------------------------------------------------------------------------|-----------------------------------------------------------------------------------------------|---------------------------------------------|------------------------------------------------|-------------------------------|
|                                                                                                    | Stap 1<br>Nieuwe convroog                                                                                                    | Step 2<br>Acrivracy in<br>behandeling                                                                                                    | Stap 3<br>Achleveren<br>berodigde<br>documenten                                                   | Stop 4<br>Secondwing<br>documenter door<br>bank                                               | Shap 5<br>Finani akka                       | serd bank                                      | Stop 6<br>Poseren bij notoria |
| Dossier                                                                                                    | BNP Garantiestelling                                                                                                    |                                                                                                    |                                                                                                   |                                                                                               |                                             |                                                |                               |
| ▲ Miniteminders<br>⊁ Instellingen                                                                                                    | Selecteer hypotheek                                                                                                    | Tulp Hypotheek (03-08-2020)                                                                                                    |                                                                                                   |                                                                                               |                                             |                                                |                               |
| Notifies                                                                                                    | Koopsom                                                                                                    | € 173.500.00                                                                                                    |                                                                                                   |                                                                                               |                                             |                                                |                               |
| Communicatie oversicht                                                                                                    | Uterste datum                                                                                                    | 28-08-2020                                                                                                    |                                                                                                   |                                                                                               |                                             |                                                |                               |
| Dossiercontrole     Actiepunten voorklant                                                                                                    | Kies oorwroger(s)                                                                                                    | Sabina Lachtmans                                                                                                    |                                                                                                   |                                                                                               |                                             |                                                |                               |
| Scenario storten     Personen                                                                                                    | Garantiebedrag                                                                                                    | 17,350.00                                                                                                    |                                                                                                   |                                                                                               |                                             |                                                |                               |
| OTD & facturatie     Servicecontracten                                                                                                    | Premie                                                                                                    | € 173.50 (1% van garantiebedrag)                                                                                                    |                                                                                                   |                                                                                               |                                             |                                                |                               |
| -                                                                                                    | Verklaring                                                                                                    |                                                                                                    |                                                                                                   |                                                                                               |                                             |                                                |                               |
| Vup Hysolnek     Offerte ontvangen?     Al noar geldvertrekker?     Instellingen     Overdischtsformuler     Belangtijke data     Oterreipij     Dastechtigen? | Door de Garantisetelling v<br>U de originete an geldig<br>U de koperjuj als inform<br>Betodt verzekeraar is geen p<br>Verzekeraar is geen p | oor uw Hantjenj klaar te zetten verkloart u<br>e legtimatiebewijzen hebt gecontroleerd,<br>nate heedt gegeven over de gevolgen var<br>leid tewijzig gevens staat? Dan betaat de<br>oortjibij de aankoop en verkoop van de w<br>wplichtingen gewezen. | dat:<br>de contragorontile. De kop<br>koper(s) dit gelid aan versek<br>ining waarvoor u de Garant | rr(s) is duidelijk verteld dat:<br>eroar terug. Dat doet de koper(s)<br>iestelling aanvroagt. | de eente keer dat verze                     | ikeraar daar om viaagt.                        | u.                            |
| Actiepunten voor klant     Leningdelen     Statuthistorie     HDN historie     HDN historie     Onderpand     Email opstelen                                   |                                                                                                    | is opsiloan                                                                                                    |                                                                                                   |                                                                                               |                                             |                                                |                               |

- Het garantiebedrag staat standaard op 10% van de koopsom. Dit is handmatig aan te passen.
- De premie bedraagt 1% van het garantiebedrag.
- Bevestig door de checkbox aan te vinken en op 'Alles opslaan' te drukken.

5. De klant ontvangt automatisch een mail dat er een garantiestelling klaarstaat op het klantportaal. De e-mail template kan op formeel of informeel ingesteld worden.

#### E-mail tekst formeel:

Geachte mevrouw Janssen en meneer Voorbeeld,

De verkoper vraagt om een (bank)garantie of waarborgsom. Dat is meestal 10% van het aankoopbedrag. Hiervoor kunt u gebruik maken van een garantiestelling.

Er staat een Aanvraag Garantiestelling voor u klaar op uw persoonlijke portaal.

Hier vindt u de volgende documenten:

- Aanvraag Garantiestelling
- Algemene voorwaarden
- Verzekeringskaart Garantiestelling

Wilt u gebruik maken van dit aanbod, klik dan op de knop 'Garantiestelling aanvragen' De premie voor deze Garantiestelling betaalt u via de notaris bij het passeren van de hypotheek.

#### E-mail tekst informeel:

Beste Anna en Dirk

De verkoper vraagt om een (bank)garantie of waarborgsom. Dat is meestal 10% van het aankoopbedrag.Hiervoor kun je gebruik maken van een garantiestelling.

Er staat een Aanvraag Garantiestelling voor jou klaar op jouw persoonlijke portaal.

Hier vindt je de volgende documenten:

- Aanvraag Garantiestelling
- Algemene voorwaarden
- Verzekeringskaart garantiestelling

Wil je gebruik maken van dit aanbod, klik dan op de knop 'Garantiestelling aanvragen' De premie voor deze Garantiestelling betaal je via de notaris bij het passeren van de hypotheek.

6. De klant ziet nu in zijn/haar klantportaal het tabblad garantiestelling en kan alle documenten lezen, waaronder de PDF waarin alle informatie voor de aanvraag automatisch is ingevuld. De klant klikt de checkbox aan kiest om de garantiestelling aan te vragen of af te wijzen.

| Aanvraag garantiestelling                                                                                       |                                                                                                    |                                                                                                    |                                       |
|----------------------------------------------------------------------------------------------------|----------------------------------------------------------------------------------------------------|----------------------------------------------------------------------------------------------------|---------------------------------------|
| Er staat een aanvraag garantiestelling voor u klaar die o                                                       | ndertekend dient te worden. Dit kunt u                                                                                                    | online op deze pagina doen.                                                                                                    |                                       |
| Product                                                                                                    | Garantiestelling                                                                                                    |                                                                                                    |                                       |
| Datum waarop de garantie moet zijn aangevraagd                                                                  | 28-08-2020                                                                                                    |                                                                                                    |                                       |
| Algemende informatie                                                                                            | Waarom sluit u een Garantiestelling?<br>vraagt de verkoper om een (bank)gan<br>financiële gevolgen van het niet door<br>het laatste moment besluit de woning<br>waarborgsom is meestal 10% van de<br>Paribas Cardif Schadeverzekeringen I                                                                                                    | U koopt een (bestaande) woning. Wanneer de aankoop defr<br>antie of een waarborgsom. Daarmee beschermt hij zich tege<br>jaan van de verkoop van de woning of gront. Bijvorbeeld al<br>of grond niet te kopen: Het bedrag van de (bank) garantie o<br>aankoopsom. Deze Garantiestelling wordt afgesloten bij BN<br>N.V., Hoevestein 28, 4903 SC Oosterhout.                                                            | ittiefis,<br>n<br>Is u op<br>if<br>JP |
|                                                                                                    | Aanvraag Garantiestelling                                                                                                    | *                                                                                                    |                                       |
| PDF downloads                                                                                                   | Algemene voorwaarden                                                                                                    | *                                                                                                    |                                       |
|                                                                                                    | Verzekeringskaart Garantiestelling                                                                                                    | <u></u>                                                                                                    |                                       |
| Akkoord verklaring<br>Index informa akkool terr die konsule akonog versiewe tit tude<br>netue fanciele aktieue. | W) wijzen u graag op onderstaande d<br>Bij deze Garantiestelling horen de v<br>Verzekeingekaart Garantiestelling<br>uw Garantiestelling.<br>BNP Paribas Cardif mag extra infor<br>weigeren.<br>Heeft RNP Paribas Cardif het gara-<br>binnen 30 dagen aan BNP Paribas<br>De premie betaalt u via de notaris 1<br>Den besaalt u de premie direct aan<br>Den besaalt u de premie direct aan | ocumenten en belangrijke punten bij deze Garantiestelling:<br>uarnraag Garantiestelling, algemene voorwaarden en de<br>Hierin staan de afspraken die BNP Paribas Cardif met u ma<br>matie bij up opvragen. BNP Paribas Cardif kan de aanvraag<br>tiebedrag aan de notarts betaald? Dan betaalt u het garanti<br>Cardif trug.<br>bij het passeren van de hypotheek. Vind deze betailing niet pl<br>BNP Paribas Cardif. | iakt voo<br>ibedrag<br>laats?         |

7. Zodra de klant de garantiestelling aanvraagt, krijg je hiervan een signalering in Accelerate. Als de klant de garantiestelling afwijst krijg je ook een signalering.

| Lachtmans                                                                                                    |                                                                                            |                                                     |                                                                                                    |                                                      |                                         |                                            |                |                            |     |
|----------------------------------------------------------------------------------------------------|--------------------------------------------------------------------------------------------|-----------------------------------------------------|----------------------------------------------------------------------------------------------------|------------------------------------------------------|-----------------------------------------|--------------------------------------------|----------------|----------------------------|-----|
| ACC-83                                                                                                    | Lachtmans<br>ACC-79                                                                        | Lachtman                                            | s De Vri                                                                                                    | ies I                                                | achtmar                                 | ns                                         | Lack<br>ACC-94 | ntmans 🔻                   | -   |
| E E-mail opstellen + Product toe                                                                                                    | voegen 👻 🗒 Neuwe afspraak 🔹 I                                                              | nloggen op Kantportaal 🛛 No                         | illie schrijven 🛛 Externe bron                                                                                                    | nen 👻 🔺 Admin *                                      |                                         |                                            |                |                            |     |
| Aenwager(s): SS Sabina La<br>Adres: Sperwerstraa<br>Telefoon: 060000001 /                                                                                      | intmans (03-11-1975) =<br>181, 1234AB Slu(drecht =<br>0600000001                           | Maatschappij:<br>Adviseur/Behandelaar:<br>Regeling: | -<br>Voorbeeldgebruiker / Voorbeel<br>-                                                                                                    | P<br>Idgebruiker D<br>O                              | oduct:<br>ossierdatum:<br>ffertenummer: | -<br>03-08-202                             | 0 =            |                            |     |
| Lachtmans<br>ACC-94<br>HDConnect - MT Acceptalle                                                                                                    | Stap 1<br>Neuwe conwoop                                                                    | ) Stop 2<br>Acrivicacji in<br>behandeling           | 38ap 3<br>Aonieveren<br>benodigde<br>dopurenten                                                                                             | Stop 4<br>Becordering<br>documenter door<br>bony     | Stap 5<br>Prool of                      | koord bank                                 |                | <b>s</b><br>en bij notoris |     |
| ▲ Nijn reminders<br>≯ Instellingen<br>▲ E-mails<br>■ Notifies<br>● Communicatie oversicht                                                                      | + nieuwe signalering Alle gebrui<br>Trigger / omschrijving                                 | kenrollen +                                         | Gericht aan                                                                                                    | Status                                               | Prioriteit                              | Uitvoer<br>tijdztip                        |                |                            |     |
| 🌲 Signaleringen 🚹                                                                                                    | BNP Garantiestelling goedge                                                                | keurd.                                              | Achiseur<br>(Voorbeeldgebruiker) &<br>behandelaar                                                                                           | X Nog uit te voeren                                  | Normool                                 | 03-08-2020<br>16:44                        | 🗸 Verwerken    | 🗰 ultstellen               | / Q |
| Lossiercontrole     Actiepunten voor klant     Scenario starten                                                                                                |                                                                                            |                                                     | La concrete collection et la                                                                                                    |                                                      |                                         |                                            |                |                            |     |
| L bossiercontrole  Actiepunten voor klant  Actiepunten voor klant  Bersanen  Bestanden  OTD & focturatie  Servicecontracten                                    | BNP Garanitestelling aanmai                                                                | uen -                                               | Adviseur<br>(Voorbeeldgebruiker) &<br>behandelaar<br>(Voorbeeldgebruiker)                                                                   | Verwent op 03-08-2020                                | Normool                                 | 03-08-2020<br>16:28                        |                |                            | ٩   |
| LoosisticControlse     Actinguation variation     Scenario starten     Forsaren     Bestanden     OD & facturate     Servicecontracten  Producten en atspraken | BNP Garantiestelling aanmai     BNP Garantiestelling aanmai     Avufkend Indicated vaastel | ontvangen van geldventrekker                        | Adviseur           Voorbeeldgebruikerj &<br>behandeloar           IVoorbeeldgebruikerj           Behandeloar           IVoorbeeldgebruikerj | ✓ Verwerkt op 03-08-2020<br>✓ Verwerkt op 03-08-2020 | Normool     Normool                     | 03-08-2020<br>16:28<br>03-08-2020<br>16:21 |                |                            | ٩   |

8. Direct nadat de garantie door BNP Paribas Cardif gesteld is ontvangt de notaris de polis. De klant en jullie ontvangen hier per mail een kopie polis van.

#### Extra informatie

• Er staat automatisch een e-mailsjabloon klaar. Deze vind je onder Instellingen | Emailsjablonen. Deze heet 'Voorstel bankgarantie'. Zodra je een garantiestelling aanmaakt wordt er een e-mail naar de klant gestuurd conform het sjabloon.

| Naam van sjabloon                       | Voorstel bankgarantle                                        |            |                                                                                                    |
|-----------------------------------------|--------------------------------------------------------------|------------|----------------------------------------------------------------------------------------------------|
| Scope                                   | Dossiers                                                     |            |                                                                                                    |
| Signalering                             | - Geen signalering -                                         |            | ~                                                                                                    |
| Bijiage(n)                              | Bestand klezen Geen bestand gekozen                          |            |                                                                                                    |
| Van                                     | Label                                                        |            | ~                                                                                                    |
| Aan                                     | Consument                                                    |            | ~                                                                                                    |
| cc                                      | Partner consument                                            |            | ~                                                                                                    |
| Onderwerp                               | Voorstel bankgarantie staat klaar op het persoonlijk portaal | Voorbeeld: | Voorstel bankgarantile staat klaar op het persoonlijk portaal                                                                                                    |
| Formael<br>Beschübbare i<br>placeholden | Bronder     B    U    I                                      | Voorbeeld: | Section memory Jackson on Inneree Voorbeed.  De volgeer vange on een Develgeerschild of vaarbeloppen: De II is meetel 10% van het aantooppedrag<br>vanvoor tuurt up doruk maan van een gezantestelling.  Er state en Annange Constantestelling baar van van een geverenomitje portuit.  Het nicht og volgeels decommenter: |

• Onder Belangrijke data kan de 'Bankgarantie datum' ingevuld worden. Als je vervolgens een garantiestelling aanmaakt, wordt die datum gelijk ingevuld.

|                                                                                                    | E-mail Reminders Agenda                                          | Dossiers Overzichten Beheer                         | Management informatie                                                                           | Đ                                                                                                    | terne links Instellingen Uitloggen |
|----------------------------------------------------------------------------------------------------|------------------------------------------------------------------|-----------------------------------------------------|-------------------------------------------------------------------------------------------------|----------------------------------------------------------------------------------------------------|------------------------------------|
| Lachtmans                                                                                                    | Lachtman<br>ACC-79                                               | Lachtma                                             | ns De Vries                                                                                     | Lachtmans<br>ACC-93                                                                                                  | Lachtmans                          |
| ☑ E-mail opstellen + Product to                                                                                  | avoegen 👻 🗎 Nieuwe afspraa                                       | k 🔹 Inloggen op klantportaal 🛛                      | Notifie schrijven 🔹 🕏 Externe bronnen 👻 🛧 A                                                     | dmin *                                                                                                    |                                    |
| Aanvrager(s):         SS Sabina La           Adres:         Sperverstraa           Telefoon:         060000001 / | chtmans (03-11-1975) ≡<br>t81, 1234AB Sluidrecht ≡<br>0600000001 | Maatschappij:<br>Adviseur/Behandelaar:<br>Regeling: | Tulp Hypotheken ≡<br>Voorbeeldgebruiker / Voorbeeldgebruiker ≡<br>01 eerste hypotheek (nieuw) ≣ | Product:         Tulp Hypothe           Dossierdatum:         03-08-2020 ≡           Offertenummer:         0123X456 | iek III.                           |
| Lachtmans<br>ACC-94<br>HDConnect - MT Acceptatie                                                                 | Stap 1<br>Neuwe convroag                                         | Stap 2<br>Aanwaag in<br>behandeling                 | Anleveren Beoordelin<br>benotigde document<br>documenten bank                                   | Stap 5<br>Final skoard bank<br>in door                                                                               | – Stap 6<br>Passeren bij notaris   |
| Dossler<br>Doverzicht<br>A Min reminders                                                                         | Belangrijke data                                                 |                                                     |                                                                                                 |                                                                                                    |                                    |
| ✗ Instellingen                                                                                                   | Toevoegdatum                                                     | 03-08-2020 Offertedatum                             | 03-08-2020                                                                                      | Acceptatiedatum                                                                                                    | 15-09-2020                         |
| <ul> <li>▲ E-mails</li> <li>■ Notities</li> <li>֎ Communicatie overzicht</li> </ul>                              | Ontbindende<br>voorwaarden datum <b>0</b>                        | (Vermoedelijke)                                     | passeerdatum 0                                                                                  | Ingangsdatum 0                                                                                                    | 02-08-2020                         |
| Signaleringen 1<br>Dossiercontrole                                                                               | Geldigheidsdatum<br>Inclusief verlenging                         | 23-12-2020 Offertegeldighe                          | id verlengd 🛛 Ja, offertegeldigh                                                                | eld is verlengd Bankgarantie datum (                                                                                 | 28-08-2020                         |
| Actiepunten voor klant     Scenario starten     Personen 1                                                       | Geldigheidsdatum<br>Exclusief verlenging                         | 28-09-2020 Dossier naar gek                         | dverstrekker -                                                                                  | Dossier Complete Acc                                                                                                 | celerate -                         |
| <ul> <li>Bestanden</li> <li>OTD &amp; facturatie</li> <li>Servicecontracten</li> </ul>                           |                                                                  | 🖌 opslaan                                           |                                                                                                 |                                                                                                    |                                    |
| Producten en afspraken                                                                                           |                                                                  |                                                     |                                                                                                 |                                                                                                    |                                    |

• De klant kan de aanvraag, voorwaarden en verzekeringskaart nog steeds inzien nadat de garantiestelling aangevraagd is.

| Je garant      | tiestelling | Door jou te ondernemen acties                                                           |
|----------------|-------------|-----------------------------------------------------------------------------------------|
| Verstrekker    | BNP         |                                                                                         |
| Koopsom        | € 173500,00 | Er staat een aanvraag garantiestelling voor u klaar die<br>ondertekend dient te worden. |
| Garantiebedrag | € 17350,00  |                                                                                         |
| Premie         | € 173,50    | Aanvraag Garantiestelling                                                               |
| Uiterste datum | 28-08-2020  | ►Algemene voorwaarden                                                                   |
|                |             | ▶Verzekeringskaart                                                                      |
|                |             | Garantiestelling                                                                        |